## Convertir un fichier ODT en fichier Word

## Méthode 1. Utiliser WordPad

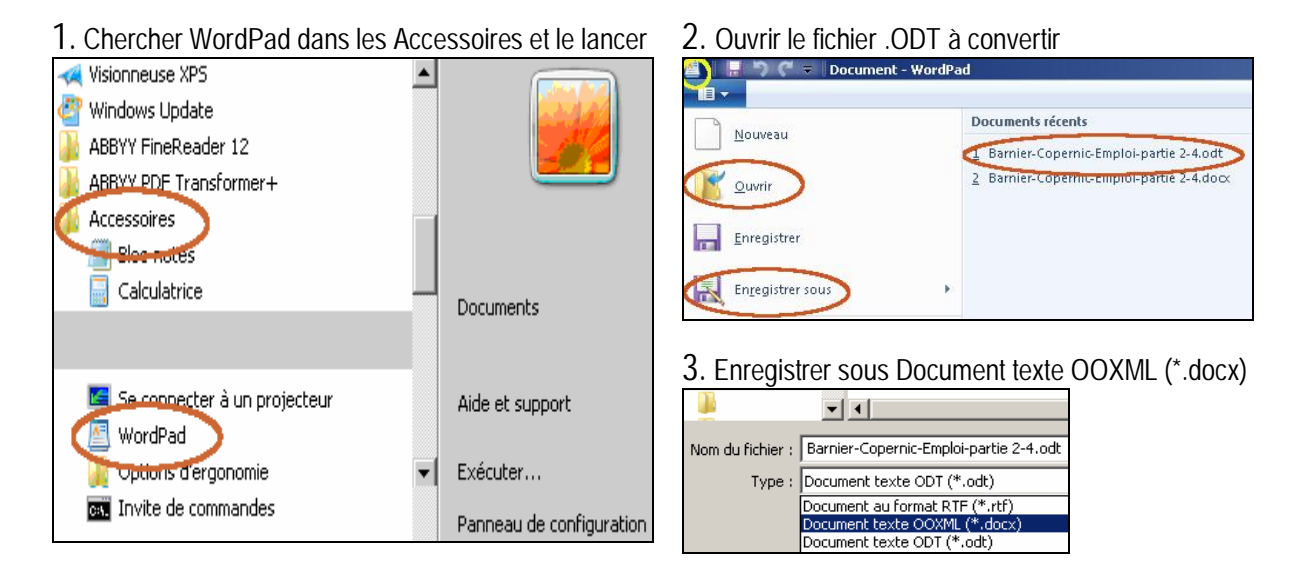

## Méthode 2. Utiliser le service de conversion en ligne Zamzar

Aller sur le site : <u>http://www.zamzar.com/convert/odt-to-doc/</u>

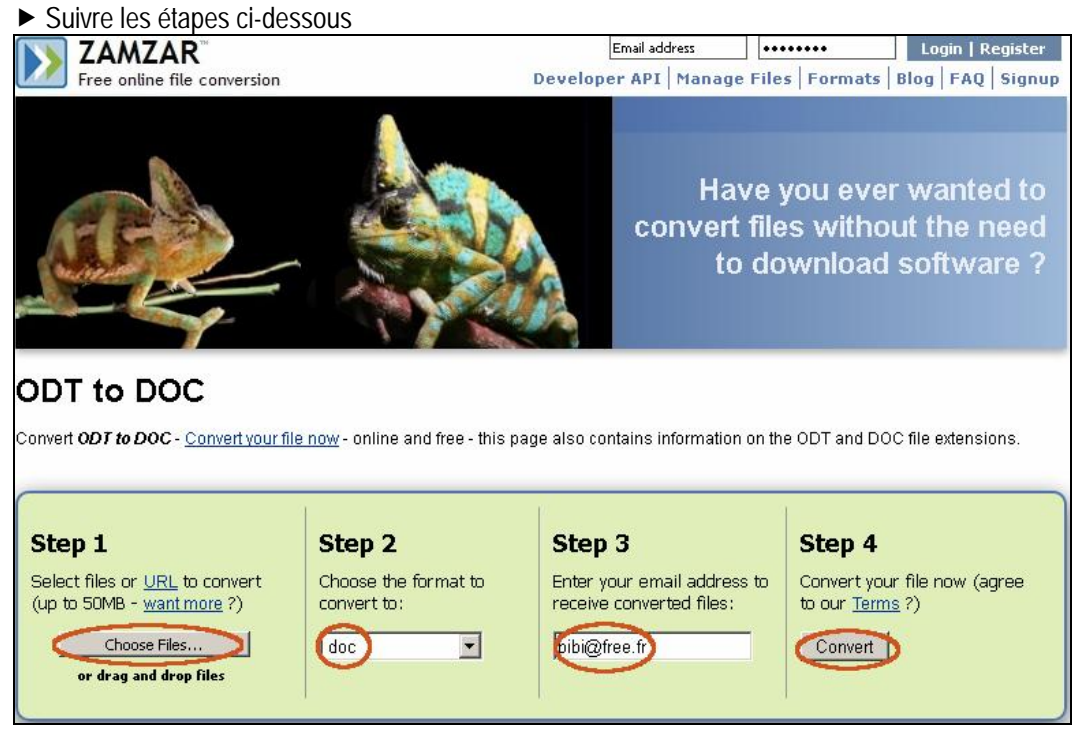

► Le lien vers le fichier converti est envoyé à l'adresse mail fournie